### 2008 年度基礎ゼミ127

## 「情報社会におけるハードウェアとソフトウェアの挑戦」

## 第2回「プログラミング体験」ワークブック

# 0. プログラミングって何?

(キーワード:プログラム、プログラミング言語)

### 1. Objective Caml の起動と終了

**1-1.** Objective Caml を起動してみよう。

「スタート」→「すべてのプログラム」→「アクセサリ」→「コマンドプロンプ
 ト」をクリック

・出てきたウインドウの中で「ocaml」と打って Enter キーを押す(ただしカ ギ括弧は入力しない。以下同様)

どのような画面が表示されただろうか?(キーワード:バージョン、プロンプ ト)

#### 1-2. Objective Caml を終了しよう。

 ・プロンプト「#」が表示された状態で「#quit;;」と打って Enter キーを 押す(プロンプトの#とは別に、もう一つ自分で#を入力する必要があるので注
 意)

正常に終了したら、以下のために、また Objective Caml を起動しておこう。 なお Objective Caml を実行していてよくわからない状態になったら、Ctrl キーを押しながら c を押せばプロンプトに戻るので、通常は間違えた問題から やり直せば良い。それでもおかしかったら Objective Caml 全体を終了し、 章の始めからやり直す。

#### 2. 整数演算

**2-1.** 「**1** + **2**;;」と入力して Enter キーを押してみよう。何が表示されたか?(キーワード:式、評価、値、型)

**2-2.** 「**3** \* **4** ;;」ではどうか?

2-3. 「1 + 2 \* 3 ;;」ではどうか? 「(1 + 2) \* 3 ;;」は?(キーワード:優先順位)

2-4. 「+」や「\*」の他に、整数の引き算を表す「-」、整数の割り算の商を表 す「/」、整数の割り算の余りを表す「mod」などが使える。それぞれの動作を確 認してみよう。負の数ではどうか?

ー般に、式を評価するときは、式の後に「;;」をつけて Enter キーを押せば良い。以下では式の後につける「;;」はしばしば省略する。

#### 3. 小数演算

**3-1.** 「**1.2** +. **3.4**」「**1.2** \*. **3.4**」「**5.0** +. **6.7**」をそれぞれ評価して みよう。「+」や「\*」の後についている「.」を忘れないこと。

**3-2.** 「+」の後に「.」をつけ忘れて「**1.2** + **3.4**」を評価しようとしたり、 小数の「**5.0**」を整数の「**5**」として「**5** +. **6.7**」を評価しようとすると、ど うなるだろうか? (キーワード:型検査/型チェック)

**3-3.** 「**1.0**/.**3.0**」を評価するとどうなるか? 「**0.1**+.**0.1**+.**0.1**」ではどうか。(キーワード:浮動小数点数、浮動小数点演算)

**3-4.** Objective Caml を用いて、半径 1.23 の円の面積と周の長さを求めてみよう。ただし円周率は 3.14159265359 とする。

## 4. 変数の定義と使用

**4-1.** Objective Caml を用いて、半径 **4.5**の円の面積と周の長さを求めよ。 半径 **67.8**の円ではどうか。

**4-2.** 「let pi = 3.14159265359 ;;」と入力し、Enter キーを押してみよう。

4-3. 4-2 を実行した後で「pi」という式を評価するとどうなるか。「1.23\*.
1.23 \*. pi」や「2.0 \*. 1.23 \*. pi」ではどうか。

定義を実行するときも、式の評価と同様に後に「;;」をつけて Enter キーを押 せば良い。以下では定義を実行するときにつける「;;」もしばしば省略する。

4-4. 4-2 で定義した変数 pi を使って、4-1 をやり直してみよう。

### 5. 関数呼び出し

5-1. 「sqrt 2.0」という式を評価してみよう。「sqrt 3.0」や「sqrt 4.0」ではどうか。(キーワード: 関数の引数と返値)

注:普通の数学と異なり、Objective Caml では f(x)や g(3)などの括弧を 省略して「f(x)」「g(3)」のように書くことができる。ただし引数が複雑なとき は括弧が必要(自信がないときは括弧をつける)。

5-2. 平方根関数「sqrt」の他に、三角関数「sin」「cos」「tan」なども使うことができる(引数の単位はラジアン)。「sin (pi /. 3.0)」などの式を評価して、いろいろな角度に対する三角関数の値を計算してみよう。

## 6. 関数の定義

6-1. 半径 1.2 と 3.45 と 67.89 の円の面積をそれぞれ求めてみよう。

**6-2.** 「**let** menseki r = r \*. r \*. pi ;;」と入力し、Enter キーを 押してみよう。型はどう表示されるか?

**6-3.** 「menseki 1.2」「menseki 3.45」「menseki 67.89」をそれぞれ 評価してみよう。

6-4. 同様に円の半径から周の長さを計算する関数を定義し、半径 1.2 と3.45 と 67.89 の円の周の長さを求めてみよう。

注:もしpiの値を変更したら、mensekiの定義も実行し直す必要がある。一般に、変数や関数を定義し直したら、それを用いている変数や関数も定義し直 すこと。

# 7. グラフィックス

**7-1.** 「#load "graphics.cma"」「open Graphics」をそれぞれ順番に実行してから、「open\_graph ""」「draw\_circle 100 100 50」をそれぞれ 順番に実行してみよう。何が起こったか? (キーワード:ライブラリ、モジュ ール、unit 値「()」と unit 型)

**7-2.** 関数 draw\_circle の引数をいろいろと変えて試してみよう。どの引数 が何を表しているか推測してみよう。

7-2. WWW ブラウザで Objective Caml の Graphics モジュールのマニュア ル日本語訳を開こう(「http://ocaml.jp/」を開き、左メニュー中央「マニ ュアル」の「3.06(和訳版)」→「Part IV Objective Caml ライブラリ」 の「 The graphics library 」 → 下 方 「 Module Graphics: machine-independent graphics primitives」 と 辿 る 。 ま た は 「http://ocaml.jp/archive/ocaml-manual-3.06-ja/libref/Graph ics.html」を開く)。関数 draw\_circle の説明を探して読んでみよう。

7-3. 関数「draw\_rect」「draw\_ellipse」「draw\_arc」「fill\_rect」 「fill\_circle」「fill\_ellipse」「fill\_arc」の説明を読んで、それぞれ 実際に使ってみよう。画面がゴチャゴチャしてきたら、「clear\_graph ()」 を実行すればクリアできる。 7-4. 関数「set\_color」に color 型の値「blue」「red」「green」などを 与えて実行してみよう。それから draw\_circle などを呼び出すとどうなるか? (あらかじめ用意されている色の名前はマニュアルの「Some predefined colors」を見よ。それ以外の色を作りたいときは関数「rgb」を使う。)

7-5. 関数「moveto」と関数「lineto」の説明を読み、実際に使ってみよう。

**7-6.** 整数 x と y を受け取り、座標(x,y)を左下とする一辺の長さが 100 の 正方形を描く関数「square」を定義してみよう。(ヒント: 複数の引数がある ので、「let square x y = 」のように書き始める。)

7-7. 整数 x と y を受け取り、座標(x,y)を上の頂点とする正三角形を描く関数「triangle」を定義してみよう。ただし、整数を小数に変換する関数は「float\_of\_int」、小数を整数に変換する関数は「int\_of\_float」である。 また、複数の式を順に実行するには、「式<sub>1</sub>;式<sub>2</sub>;式<sub>3</sub>;…」のように書け ば良い。

## 8. 繰り返し/反復/ループ

8-1. 「clear\_graph ()」を実行して画面をクリアしてから、

for i = 1 to 10 do
 draw\_circle 100 100 (10 \* i)
done

を実行してみよう(Objective Camlのプログラムは、単語の途中以外であれ ばどこでも改行してよい。以下同様)。どんな絵が描けたか?

8-2. 8-1 の数字や関数(draw\_circle)をいろいろに変えて、どうなるか試 してみよう。

#### 9. 再帰

**9-1.** 「clear\_graph ()」で画面をクリアしてから、次の関数定義を実行しよう。

let rec f x =
 if x < 1 then () else
 (draw\_circle 100 100 x;
 f (x / 2))</pre>

それから式 「f 100」を実行したらどうなるだろうか? ただし 「if 式<sub>1</sub> then 式<sub>2</sub> else 式<sub>3</sub>」は、式<sub>1</sub>が成り立てば式<sub>2</sub>を、成り立たなければ式<sub>3</sub>を評価する、 という意味の式である。

9-2. 9-1の関数定義で、「if x < 1 then () else」の行を忘れて

let rec f x =
 (draw\_circle 100 100 x;
 f (x / 2))

と定義してしまい、「f 100」を実行するとどうなるか?(注:実行を中止したいときは Ctrl キーを押しながら c を押す。)

# 10. ネットワークプログラミングその1(HTTP)

(計算機環境によっては実行できないこともあるので、その場合は省略する)

**10-1.** 「**#l**oad "unix.cma"」「open Unix」を実行して、UNIX モジュー ル(ライブラリ)をロードおよびオープンしよう。

UNIX とはオペレーティングシステム(OS)の名前である。いわゆるインターネットで使用されている TCP/IP 通信方式は、UNIX を中心に発展してきた。現在では UNIX 以外の OS にも UNIX と同様の TCP/IP 通信機能がある。

インターネットでは、「www.tohoku.ac.jp」のような人間にわかりやすい名 前(ホスト名)の他に、「123.45.67.89」のような数字のアドレス(IP アド レス)がある。 10-2. 「let h = gethostbyname "www.tohoku.ac.jp"」および
「let a = h.h\_addr\_list.(0)」を実行しよう。さらに、
「string\_of\_inet\_addr a」を評価してみよう。どんな結果が表示された
か?

いわゆるインターネットの「ホームページ」は、HTML という言語で記述されている。

10-3. WWW ブラウザで

「http://www.tohoku.ac.jp/japanese/index.html」を開き、右クリッ クして「ソースの表示」をしてみよう。

10-4. 以下の定義や式を、順に実行ないし評価してみよう。

let (ic, oc) = open\_connection (ADDR\_INET(a, 80)) ;; output\_string oc "GET /japanese/index.html¥r¥n¥r¥n" ;; flush oc ;; print\_endline (input\_line ic) ;; print\_endline (input\_line ic) ;; print\_endline (input\_line ic) ;; (上の行をしばらく繰り返す。↑キーを押して Enter キーを押せば良い。) close\_in ic ;;

一般に WWW ブラウザは、このようにしてダウンロードした HTML 文書を解析・ 描画することにより、ホームページを表示している。

**10-5. 10-2** から **10-4** までの「www.tohoku.ac.jp」や「/japanese/index.html」の部分を他のホスト名やファイル名におきかえて、いろいろなホームページの HTML 文書をダウンロードしてみよう。

# 11. ネットワークプログラミングその 2 (SMTP)

(計算機環境によっては実行できないこともあるので、その場合は省略する)

**11-1.** 以下の定義や式を順に実行ないし評価し、メールを送信してみよう。 送信元は東北大学での自分のメールアドレス、送信先は自分の携帯電話のメー ルアドレスにしよう。(もし携帯電話のメールアドレスを持っていなければ、自分の他のメールアドレスでも良い。他人のメールアドレスを使用しないこと。)

```
let h = gethostbyname "smtp.cs.he.tohoku.ac.jp" ;;
let a = h.h_addr_list.(0);;
let (ic, oc) = open_connection (ADDR_INET(a, 25)) ;;
print_endline (input_line ic) ;;
output_string oc "HELO localhost¥r¥n" ;;
flush oc ;;
print_endline (input_line ic) ;;
output_string oc "MAIL FROM: 送信元メールアドレス¥r¥n" ;;
flush oc ;;
print_endline (input_line ic) ;;
output_string oc "RCPT TO: 送信先メールアドレス¥r¥n";;
flush oc ;;
print_endline (input_line ic) ;;
output_string oc "DATA¥r¥n" ;;
flush oc ;;
print_endline (input_line ic) ;;
output_string oc "From: 送信元メールアドレス¥r¥n";;
output_string oc "To: 送信先メールアドレス¥r¥n" ::
output_string oc "Subject: test mail¥r¥n" ;;
output_string oc "this is a test¥r¥n" ;;
output_string oc ".¥r¥n" ;;
flush oc ;;
print_endline (input_line ic) ;;
output_string oc "quit¥r¥n" ;;
flush oc ;;
print_endline (input_line ic) ;;
close_in ic ;;
```

**11-2. 11-1**において、「送信元メールアドレス」に「dummy@example.com」 (実在しない)を使用したらどうなるだろうか?

# 12. 3Dグラフィックス

(発展的内容なので割愛する場合もある)

Objective Caml を終了し、「ocaml」のかわりに「lablglut」を起動して から、以下の定義や式を順に実行ないし評価しよう。(\*と\*)で囲まれた部分は コメントなので、入力しなくても良い。

注:「`」はバッククォートという記号で、標準的な日本語キーボードでは、Shift キーを押しながら@キーを押せば入力できる。「'」(クォート)とは異なるので 気をつけること。「~」はチルダという記号で、標準的な日本語キーボードでは、 Shift キーを押しながら^キーを押せば入力できる。

(\* 初期化処理 \*) Glut.init Sys.argv ;;

(\* ウインドウの準備 \*) Glut.createWindow "kisozemi" ;;

(\* ライトを有効化 \*) Gl.enable `lighting ;; (\* 1番のライトを白色の環境光に設定 \*) GlLight.light 1 (`ambient (1.0, 1.0, 1.0, 1.0)) ;; (\* 1番のライトを有効化 \*) Gl.enable `light1 ;; (\*2番のライトを赤色の点光源に設定\*) GlLight.light 2 (`diffuse (1.0, 0.0, 0.0, 1.0)) ;; (\*2番のライトを右方に設置\*) GlLight.light 2 (`position (2.0, 0.0, 0.0, 0.0)) ;; (\* 2番のライトを有効化\*) Gl.enable `light2 ;; (\*3番のライトを青色の点光源に設定\*) GlLight.light 3 (`diffuse (0.0, 0.0, 1.0, 1.0)) ;; (\* 3番のライトを左方に設置 \*) GlLight.light 3 (`position (-2.0, 0.0, 0.0, 0.0)) ;; (\* 3番のライトを有効化 \*) Gl.enable `light3 ;;

```
(* 描画関数 *)
let rec display () =
  (* 画面をクリアするときの色を黒に設定 *)
  GlClear.color (0.0, 0.0, 0.0);
  (* 画面をクリア *)
  GlClear.clear [`color];
  (* サイズ 0.5 のティーポットを描画 *)
  Glut.solidTeapot 0.5;
  (* バッファをフラッシュ *)
  Gl.flush ();;
```

```
(* 描画関数を登録 *)
Glut.displayFunc display ;;
```

```
(* キーボード処理関数 *)
let keyboard ~key:k ~x:x ~y:y =
  (* ティーポットを回転 *)
  GlMat.rotate ~angle:2.0 ~x:0.25 ~y:0.5 ~z:1.0 ();
  (* 描画関数 display を呼び出して,全画面を再描画 *)
  display () ;;
```

(\* キーボード処理関数を登録 \*)
Glut.keyboardFunc keyboard ;;

(\* メインルーチンを起動 \*) Glut.mainLoop () ;;

以上をすべて実行すると、「kisozemi」ウインドウが出てくるのでスペースキ ーなど適当なキーを何度も押してみよう。終了するときは「コマンドプロンプ ト」ウインドウ右上の×ボタンでウインドウを閉じれば良い。

## 課題

Objective Camlの機能を利用して、何か好きな絵を描いてみよう。9章(グ ラフィックス)までに出てきたいろいろな機能をできるだけ利用すること。で きた絵と、その絵を描くために入力したプログラム全部(式や変数定義・関数 定義)を、sumii@ecei.tohoku.ac.jp へメールせよ。

 ・プログラムはメモ帳(「スタート」→「すべてのプログラム」→「アクセサリ」
 →「メモ帳」)などに書いてからコピー&ペーストすると良い。(メモ帳でコピーしたい範囲をドラッグして選択し「編集」→「コピー」、コマンドプロンプトで 左上のアイコンをクリックして「編集」→「貼り付け」)

・絵をセーブするには、「Caml Graphics」のウインドウでAlt キーを押しな がら PrintScreen キーを押し、「スタート」→「すべてのプログラム」→「アク セサリ」→「ペイント」を起動して「編集」→「貼り付け」、「ファイル」→「名前 を付けて保存」とすれば良い。

・セーブした絵はメールに添付して送ること。(送り方は口頭で説明します)